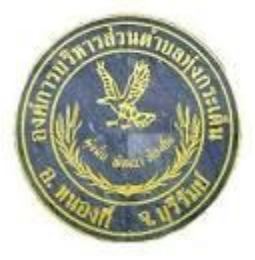

#### คู่มือวิธีการใช้งานระบบ บริการ e – service ผ่าน Google from องค์การบริหารส่วนตำบลทุ่งกระเต็น อำเภอหนองกี่ จังหวัดบุรีรัมย์

## ขั้นตอนการขอรับบริการออนไลน์

 เป็นการให้บริการออนไลน์ ที่องค์การบริหารส่วนตำบลทุ่งกระเต็นได้จัดทำขึ้น เพื่ออำนวยความสะดวก และเพิ่ม ประสิทธิภาพการบริการ ของหน่วยงานให้แก่ประชาชน

ผู้มีความประสงค์จะขอรับบริการ สามารถแจ้งความประสงค์ โดยการกรอกข้อมูลรายละเอียดการขอรับบริการของ
ท่าน ลงในแบบฟอร์ม การขอรับบริการออนไลน์ มีขั้นตอนดังนี้

1. ท่านสามารถเข้าไปที่ <u>https:// WWW.thungkraten.go.th</u> ดังภาพที่แสดงต่อไปนี้

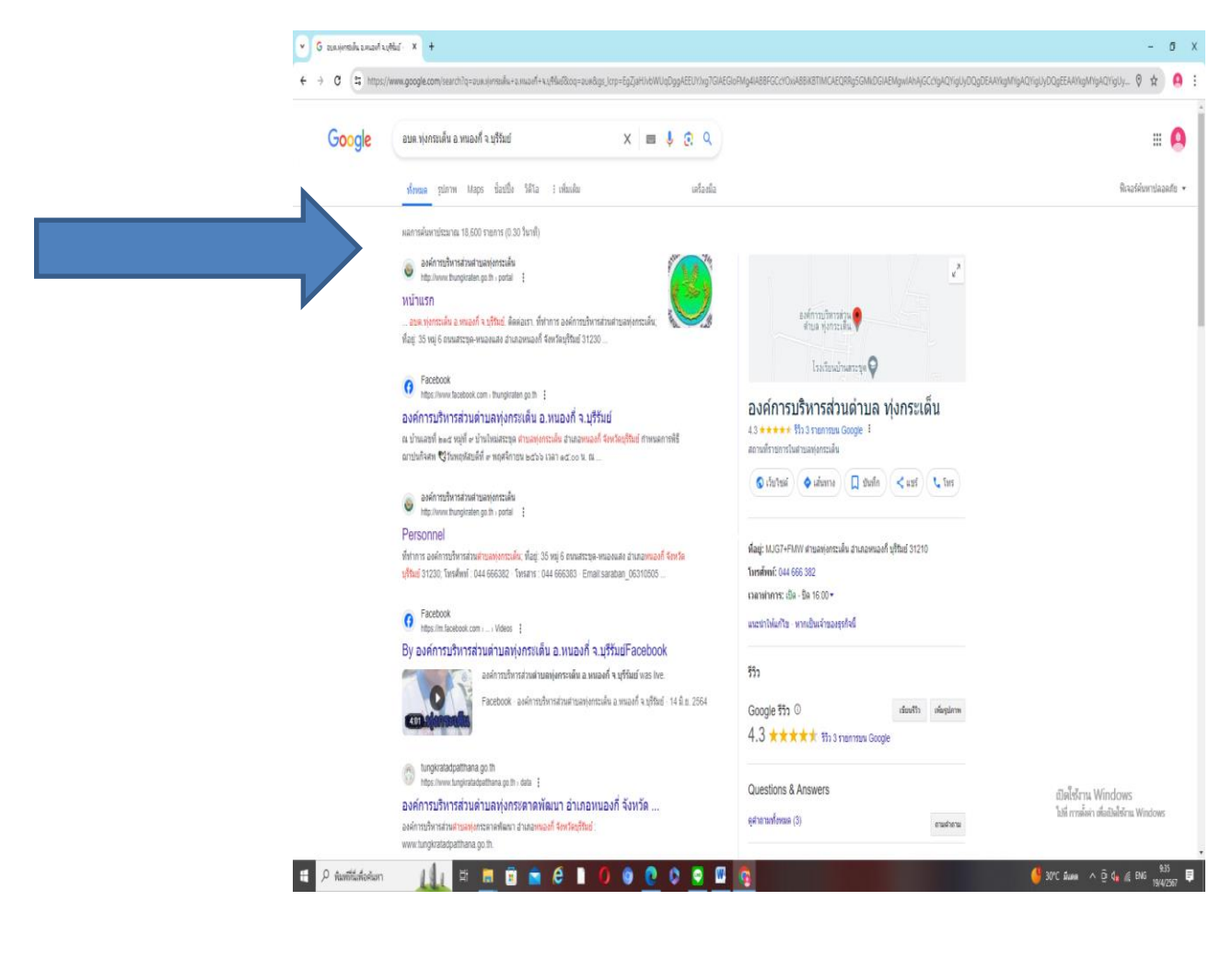

#### 2. มาที่หัวข้อ e – service ดังภาพที่แสดงต่อไปนี้

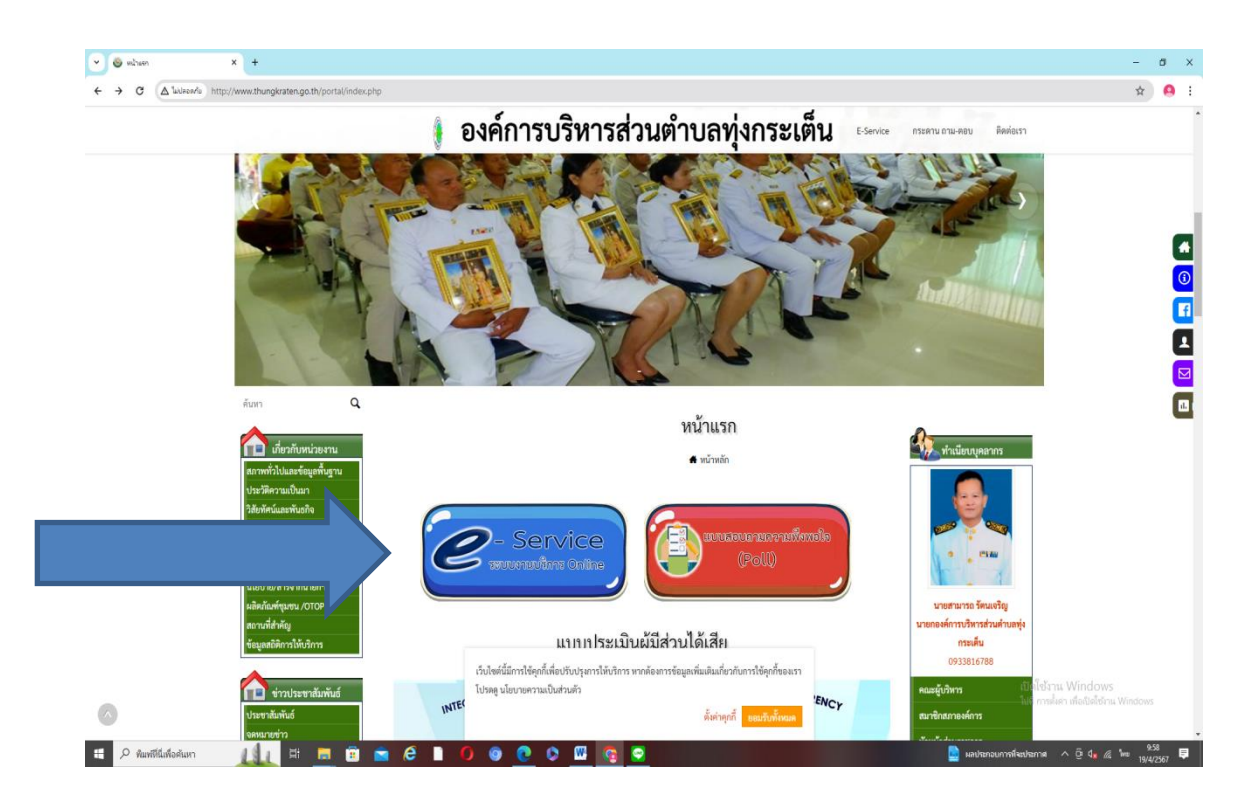

3. มาที่หัวข้อที่ต้องการเลือก (คำร้องช่อมแซมไฟฟ้าสาธารณะ)

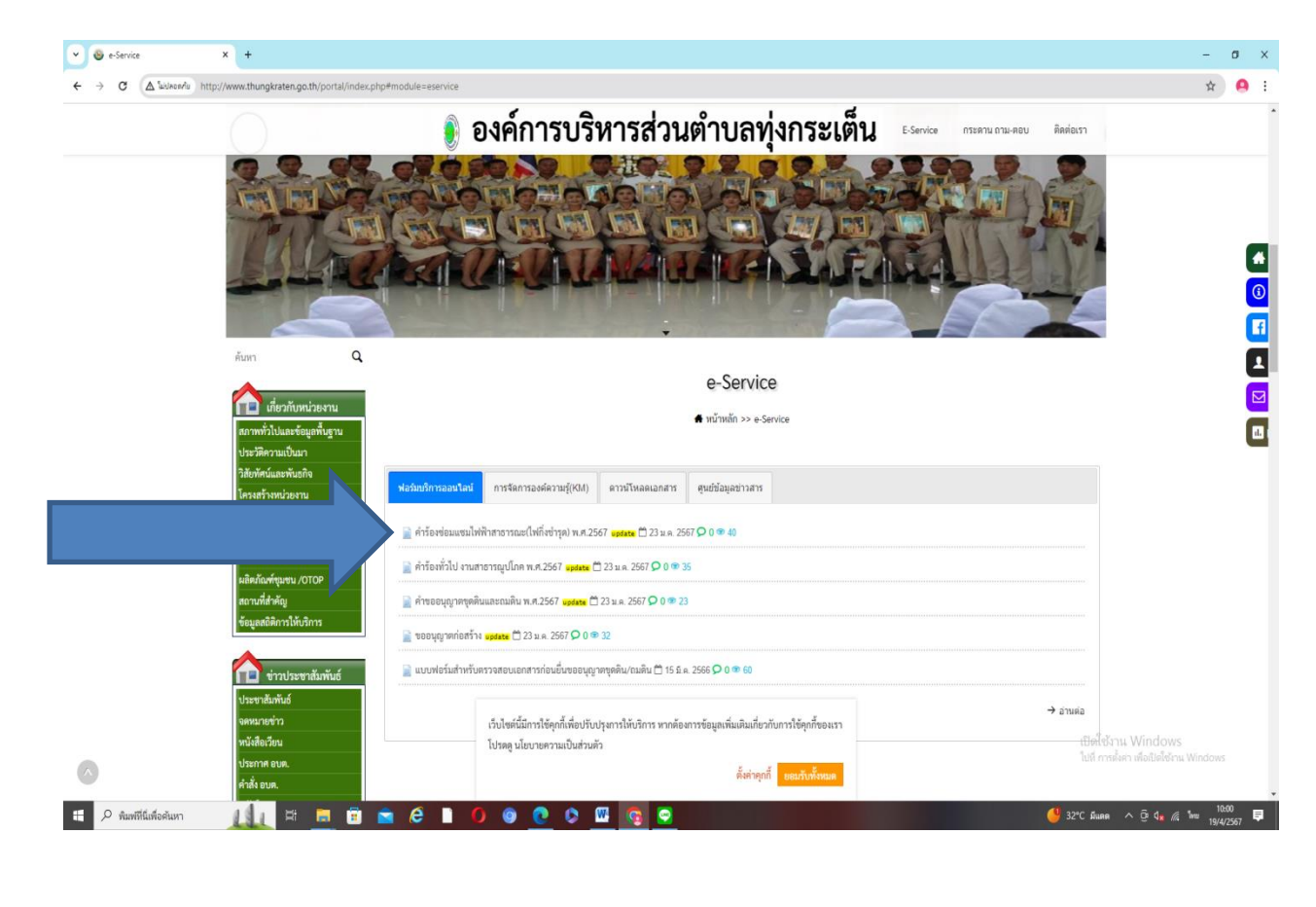

## 4. เลือกหัวข้อคำร้องซ่อมแซมไฟฟ้าสาธารณะ (คลิ๊กลิงค์)

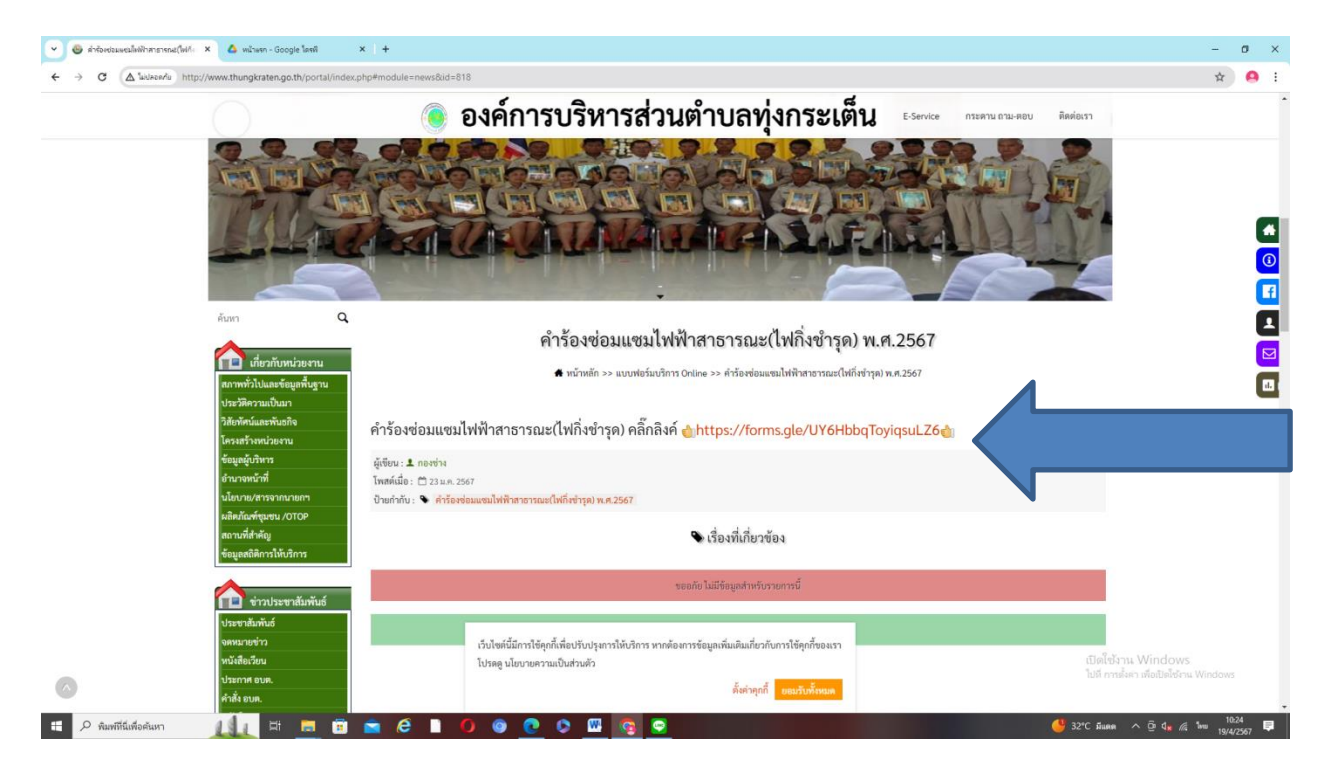

5. กรอกข้อมูลตามรายละเอียดที่ระบุตามหัวข้อ เมื่อท่านกรอกรายละเอียดข้อมูลเสร็จแล้ว ให้ดำเนินการกดส่งข้อมูลเรื่องร้องเรียน

| 6 + 0 (注) 19に10の3006のかかいでいていたは2018といったにことのになったいたしたしたのからかいかいの<br>内ゴムのというした。<br>のゴムのというした。<br>のゴムの、<br>のゴムの、<br>のゴムの、<br>のゴムの、<br>のゴムの、<br>のゴムの、<br>のゴムの、<br>のゴムの、<br>のゴムの、<br>のゴムの、<br>のゴムの、<br>の<br>の<br>の<br>の<br>の<br>の<br>の<br>の<br>の<br>の<br>の<br>の<br>の<br>の<br>の<br>の<br>の<br>の | * • • :                                                                             | $\leftrightarrow$ $\vartheta$ $\mathfrak{C}$ introduces the set of the set of the se | h fry ULO2, it chan WHA work on       | * <b>0</b> :                                                                |
|----------------------------------------------------------------------------------------------------|-------------------------------------------------------------------------------------|----------------------------------------------------------------------------------------------------|---------------------------------------|-----------------------------------------------------------------------------|
| ค่ำร้องช่อมแขมไฟฟ้าสาย<br>แหร่งแหร่งแก่ได้เราะเปรี่งได้<br>หรุ่มหมูดสายู่ตามได้เสาย<br>เราะประโมน์เมนตามไปสู่<br>"ระหะไปต่อมาต่างไม้                                                                                                    | 57582                                                                               |                                                                                                    | Asimum facility                       |                                                                             |
| ningangan ing na ning ning ning ning nin                                                                                                    |                                                                                     |                                                                                                    | ATTA BAREFICE IN                      |                                                                             |
|                                                                                                    | ©<br>tr danati muhikani sanaki d                                                    |                                                                                                    | รักรรรมของ<br>การก็เหริสารรณ์ต่อได้   |                                                                             |
| faa '<br>faatasa                                                                                                    |                                                                                     |                                                                                                    | 2112221555<br>#urdistieren            |                                                                             |
| farmen<br>Parmen                                                                                                    |                                                                                     |                                                                                                    | 2 deba                                |                                                                             |
| fagrandnein<br>seanna                                                                                                    |                                                                                     |                                                                                                    | észzeses<br>) isturószablia           |                                                                             |
| uzfinterunisai)s<br>suzzum                                                                                                    |                                                                                     |                                                                                                    | Antorena langena<br>Constante langena |                                                                             |
| Autoritations                                                                                                    | East is induces<br>id realer data instance<br>) group case: ∧ § 6, 4 (+ ∞<br>were B |                                                                                                    | Google vlafii                         | Bielden Window<br>Ud melen diedelen Window<br>1 1602 dalle – 5 t. d. in 183 |

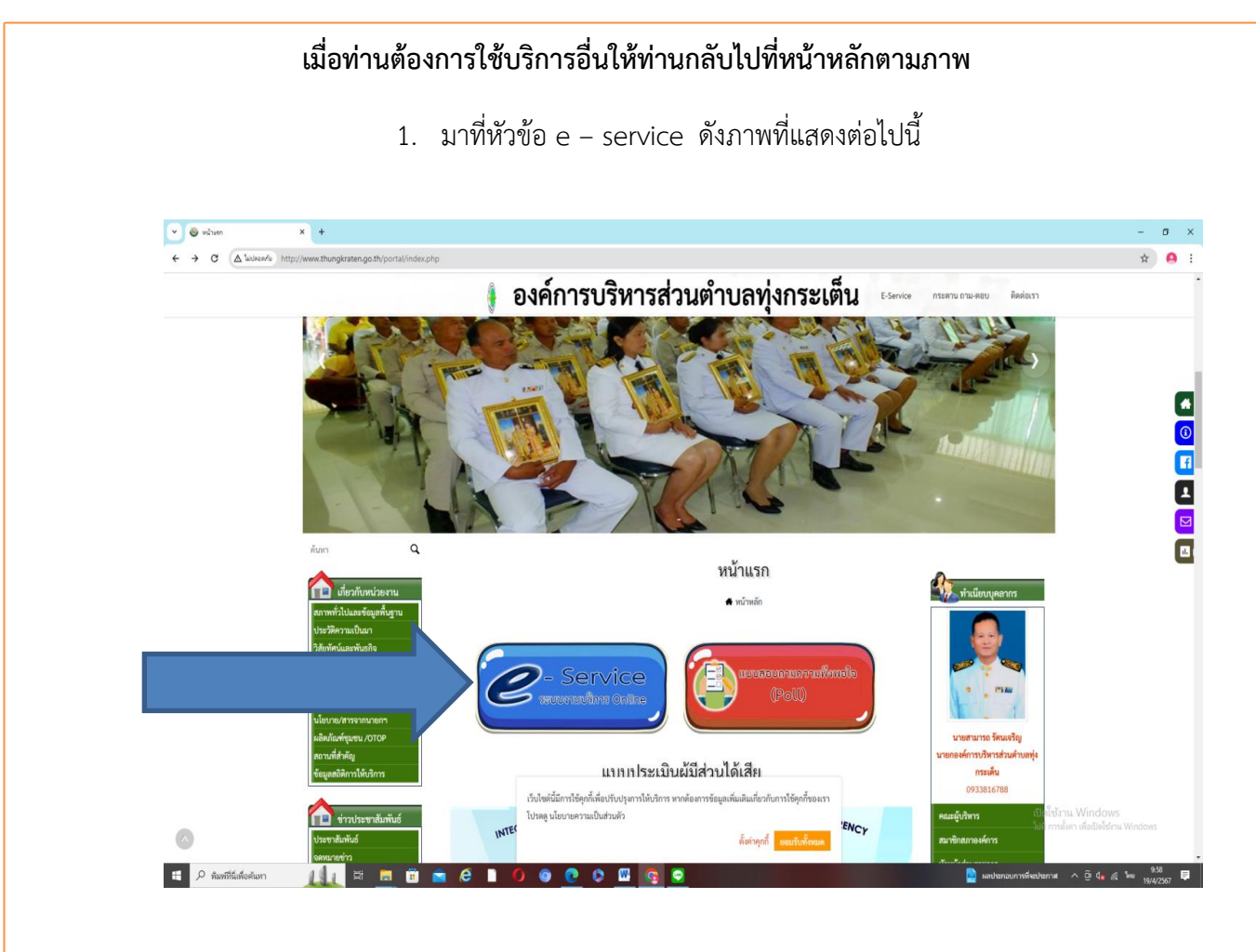

### 2. มาที่หัวข้อที่ต้องการเลือก (คำร้องทั่วไป งานสาธารณูปโภค)

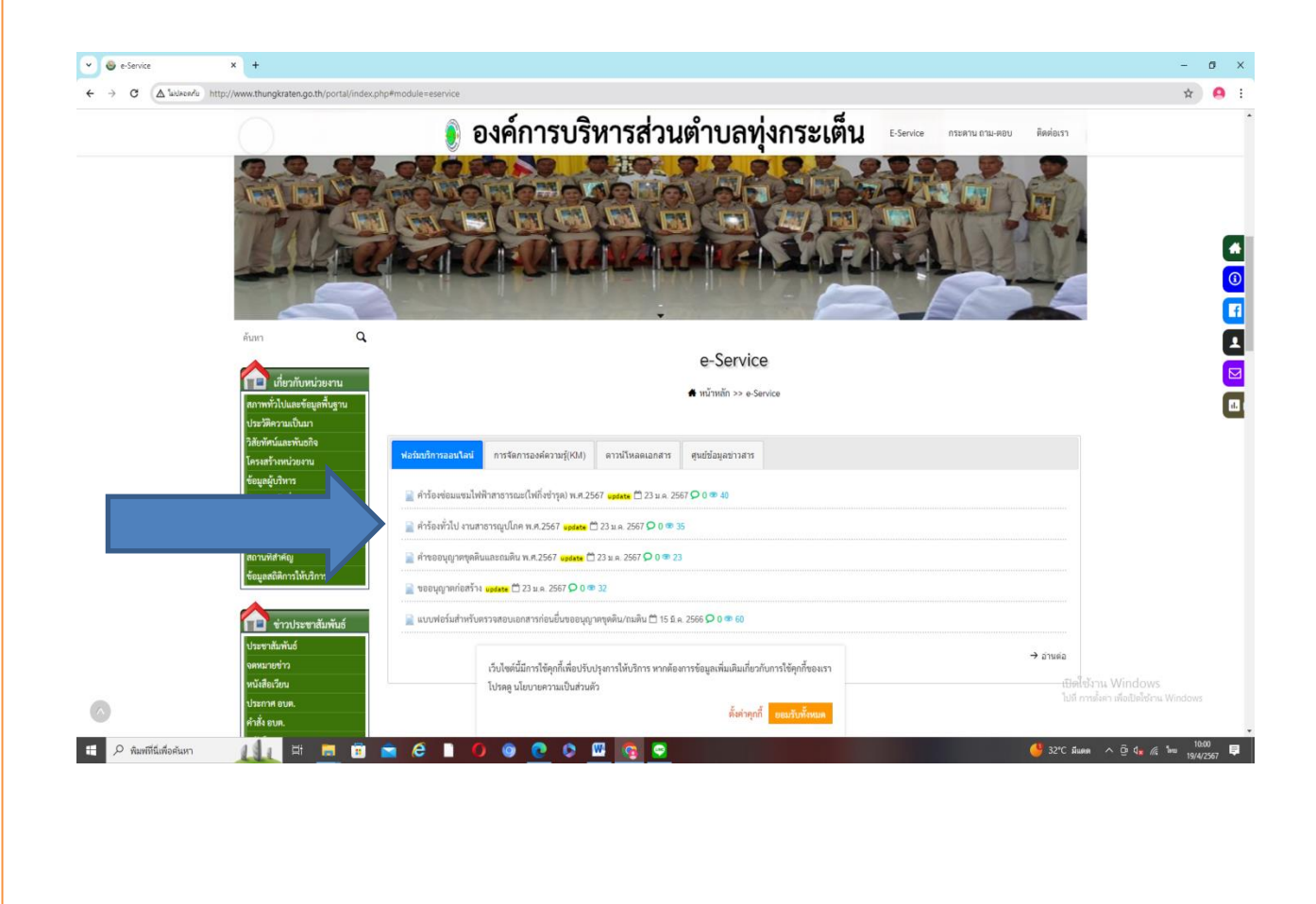

|                                 | ngulina m.e. X 🛆 withours-Google Insti                                                       | - 0      |
|---------------------------------|----------------------------------------------------------------------------------------------|----------|
| $\rightarrow$ G ( $\nabla$ into | Jaan http://www.thungkraten.go.th/portal/index.php?module=eservice#module=news&id=817        | * 4      |
|                                 | 🌖 องค์การบริหารส่วนตำบลทุ่งกระเต็น เรราร่ การทาน การควบ 🕫                                    | โดต่อเรา |
|                                 |                                                                                              |          |
|                                 | <sub>ลังก</sub> Q คำร้องทั่วไป งานสาธารณปโภค พ.ศ.2567                                        |          |
|                                 | เข้า<br>เข้ามันหน้อยงาน<br>เขาะเข้าไป และเสียงนี้ไป เกมสาธารถูยโกต พ.ศ.2567                  |          |
|                                 | din mini kana tagan ng ka                                                                    |          |
|                                 | ากอาหาสมสานทาง<br>โหรมสวาหน่วยงาน<br>อันหน้าของราน                                           |          |
|                                 | ขอมูลยุงหา<br>สำนางหน้าที่ ผู้เขียน : 1 กลงข่าง<br>เป็นของหนายการเกลา                        |          |
|                                 | นอยามอาการแขนเขา<br>มติสนัณร์ขุนาย 1010P<br>ป้ายกำกับ: • สำรัดทำไป จามสาธราชอุปไกล พ.ศ. 2557 |          |
|                                 | เดงานหลักดู<br>ข้อมูลผลิตกรโด้เห็กร                                                          |          |
|                                 |                                                                                              |          |
|                                 | ชาวประชาสมพนธ์<br>ของกัดไม่มีข้อมูลสำหรับรายการนี้                                           |          |
|                                 |                                                                                              |          |

 กรอกข้อมูลตามรายละเอียดที่ระบุตามหัวข้อ เมื่อท่านกรอกรายละเอียดข้อมูลเสร็จแล้ว ให้ดำเนินการกดส่งข้อมูลเรื่องร้องเรียน

| The second second | - 0 X                                     | > ☐ résété x & discussionspellet x +                                                                | - 8 X                                                               |
|----------------------------------------------------------------------------------------------------|-------------------------------------------|----------------------------------------------------------------------------------------------------|---------------------------------------------------------------------|
| € → C 🗢 https://docsprogleam/cmilite/19402500/arCintEntreed#1984.orCinGRing/Wij107838g/inetum                                                                                                    | * 🔒 :                                     | 4 + C 🗧 impoliacypagican formation Hip32s CMS Hibitro dollars in Classific MigD2RA given tom        | \$ 🔒 :                                                              |
| ต่ำร้องทั่วไป<br>และก่อกับไปกระยะการกรุณ์ก<br>หรัญแสดุดที่ปฏิหนังสุด เป็ญนี้ 🍥                                                                                                    |                                           | ริงานสม<br>คณาเอง                                                                                   |                                                                     |
| currents/functioned/antention/functioned/antention/functioned                                                                                                    |                                           | fagrandinin<br>namas                                                                                |                                                                     |
| fugrandine'n<br>Paeman                                                                                                    |                                           | นย์ก็เกลื่อนาหลังได้<br>คณามหร                                                                      |                                                                     |
| casfindaranakeide<br>Pannapa                                                                                                    |                                           | Exclusion Relevance<br>2. dobie                                                                     |                                                                     |
| Avrändschrödzerns<br>1 daba                                                                                                    |                                           | farliprileoritatmètri<br>excuss                                                                     |                                                                     |
| dudgeridaeriateeda<br>R                                                                                                    | dables Windows<br>Ut ender Adults unter 2 | indential interviel<br>Gentlingerichtende intervanzunde dessachtetes dezumalitetet<br>Google hiefen | taliferu Window<br>Liferalie-Addideu Window                         |
| 4 Partisten 11 2 2 2 2 2 2 2 2 2 2 2 2 2 2 2 2 2 2                                                                                                    | ≥ 220 188. ∧ 24.4 k <sup>88</sup> 960. ♥  | € 2 tottober 2 = 2 = 2 = 2 = 2 = 2 = 2 = 2 = 2                                                      | ● IC Ann < 요 4 년 10 188<br>● IC Ann < 요 4 년 10 194201 単<br>194201 単 |

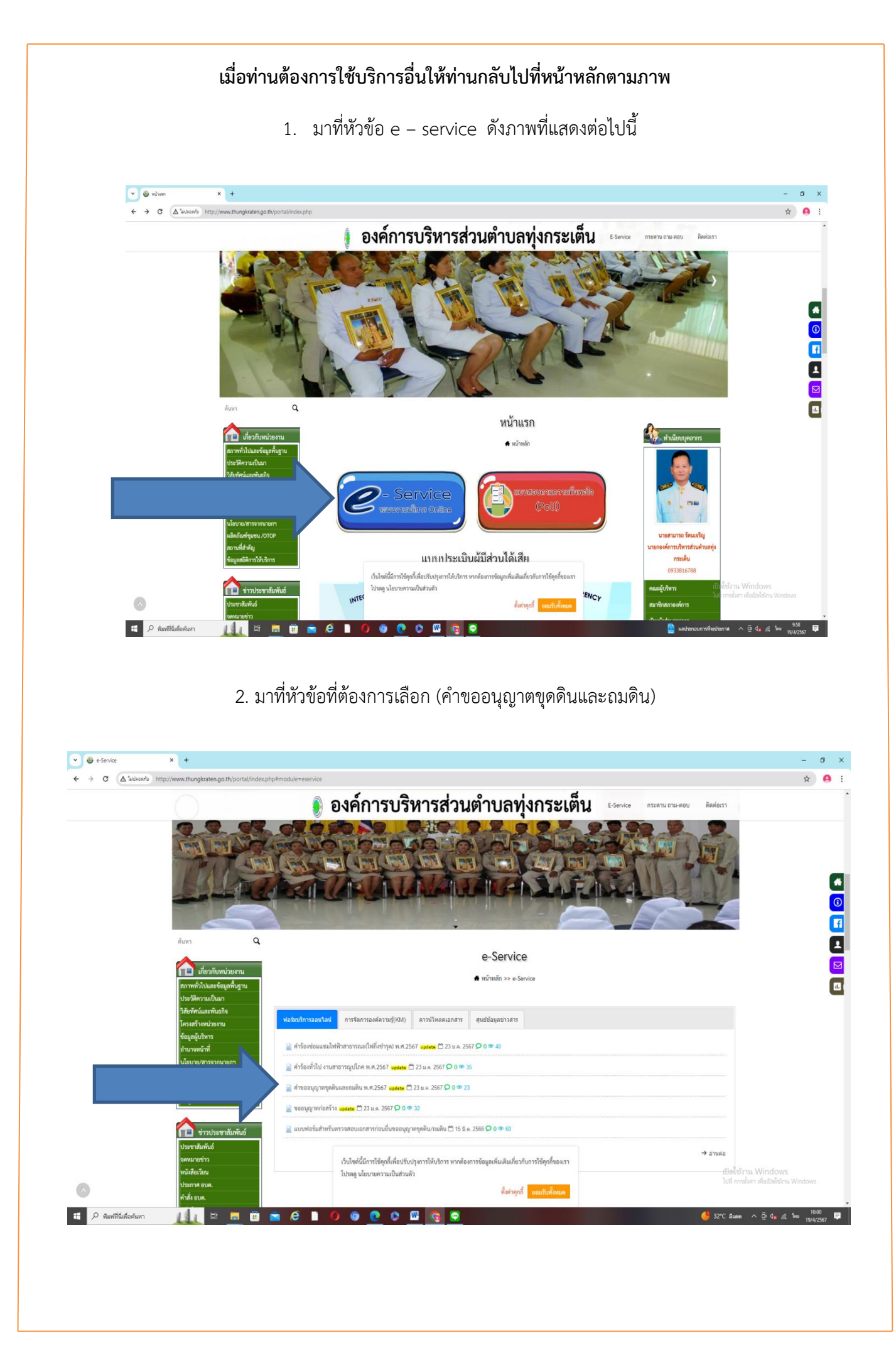

# 3. เลือกหัวข้อคำขออนุญาตขุดดินและถมดิน (คลิ๊กลิงค์)

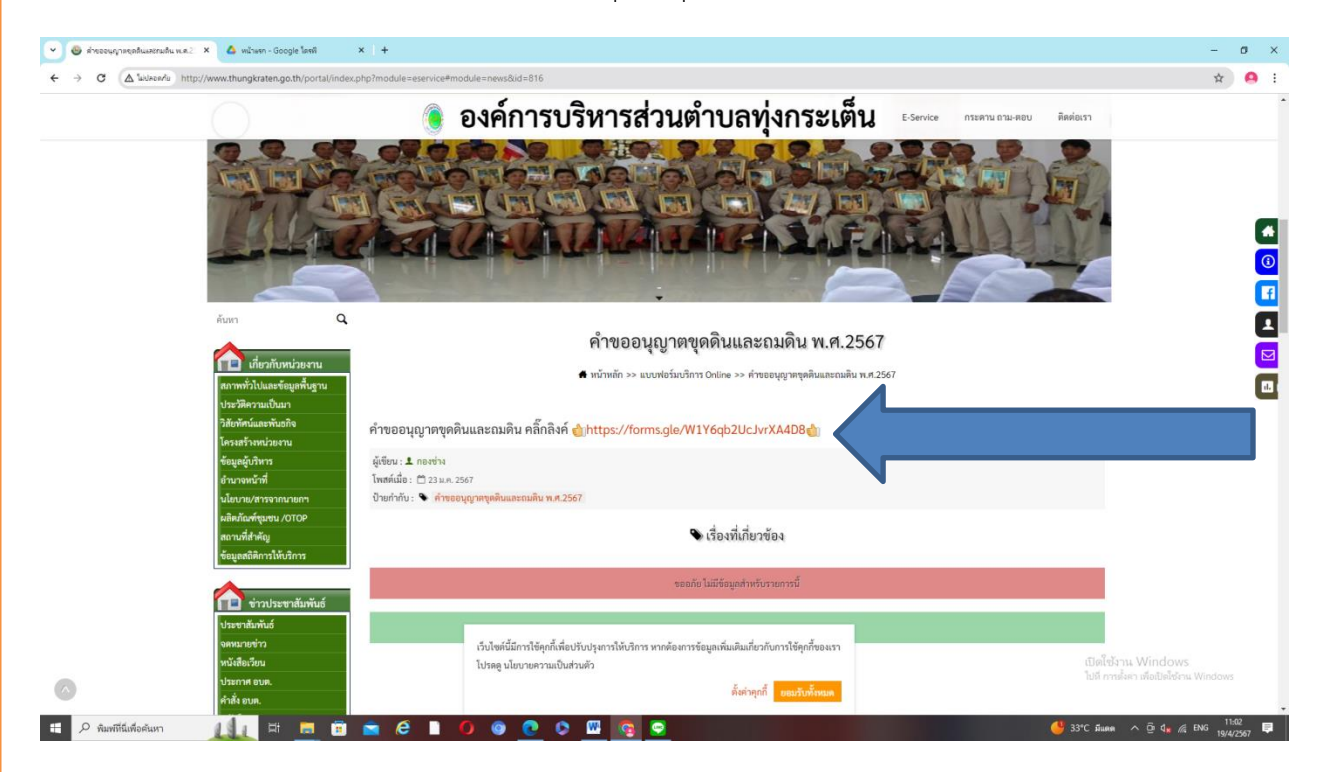

4. กรอกข้อมูลตามรายละเอียดที่ระบุตามหัวข้อ เมื่อท่านกรอกรายละเอียดข้อมูลเสร็จแล้ว
ให้ดำเนินการกดส่งข้อมูลเรื่องร้องเรียน

| V 🗄 érensprophisends 🛛 🕹 sérier-ángi bel 🗴 +                                                                                                    | - σ X                                                 | Y ☐ Immerproducteds X ▲ science longic lost X +                                                                                                    | - ø x                         |
|----------------------------------------------------------------------------------------------------|-------------------------------------------------------|----------------------------------------------------------------------------------------------------|-------------------------------|
| 4 + C (\$ https://doc.google.com/formed/dr/746/CL56d/05/HH4USG6U/ERGM/Elg4MFeU/Sem/cMiles/FiQ/web/m                                                 | * 🔒 :                                                 | ← → C (\$ https://docs.google.com/forms/81e/TAIpCLSep/IpTNHEIDS/AUTION/AUTION/AUTIO | * 🔒 i                         |
| ค่าขออนญาตขดดินและสมดิน                                                                                                    | ·                                                     |                                                                                                    |                               |
| ettel attel attel attel attel attel attel attel attel attel attel attel attel attel attel attel attel attel atte                                    |                                                       | านอรีโบรที่สามาระดัดต่อได้                                                                                                    |                               |
| vittpaanprint Tõgpud om akeltyid<br>varsetabeltaanpirendelaar looteel kange kange kange kange kange kange kange kange kange kange kange kange kange |                                                       | 61122040                                                                                                    |                               |
| ร้องานสด                                                                                                    |                                                       | burndaabu                                                                                                    |                               |
| PR223/93                                                                                                    |                                                       | 2,808                                                                                                    |                               |
| ที่อยู่หนึ่งน่าง                                                                                                    |                                                       | Aurikeleren<br>1 data                                                                                                    |                               |
| FN222390                                                                                                    |                                                       | kurtsulla                                                                                                    |                               |
| usfirsfarminold                                                                                                    |                                                       | L dild                                                                                                    |                               |
| 6122193                                                                                                    |                                                       | แขนมีลาไขอาหรือหล                                                                                                    |                               |
| กันการเรียบ่าน                                                                                                    |                                                       | 2 data                                                                                                    |                               |
| 1 000                                                                                                    |                                                       |                                                                                                    |                               |
| Annisoler en                                                                                                    |                                                       | intentininta longe etca.<br>darilikipetulantanta longe <u>paramatar jatambartikitan simu</u> matatati                                                                                                    | มีเพิ่งรักาน Windows          |
| 3 sint                                                                                                    |                                                       | III Google vlariu                                                                                                    | USE 1 THEY I MAGNESS & 101000 |
| 🕿 🖉 furfildelen 🛛 👔 🛱 🖻 💼 🖗 📕 🖉 🕲 🙋 🖉 📴 💽                                                                                                    | <mark>(</mark> 9 34% ãuma ∧ộ¢, g ha 1948)<br>194020 ₹ | 🛱 🖉 ferfildelen 🛛 👔 🖄 💼 💼 🛱 🖺 🖉 🕘 🖉 💆 💆 💆 💽                                                                                                    | 8 Weeks ∧ B & ≤ B6 1550 \$    |
|                                                                                                    |                                                       |                                                                                                    |                               |

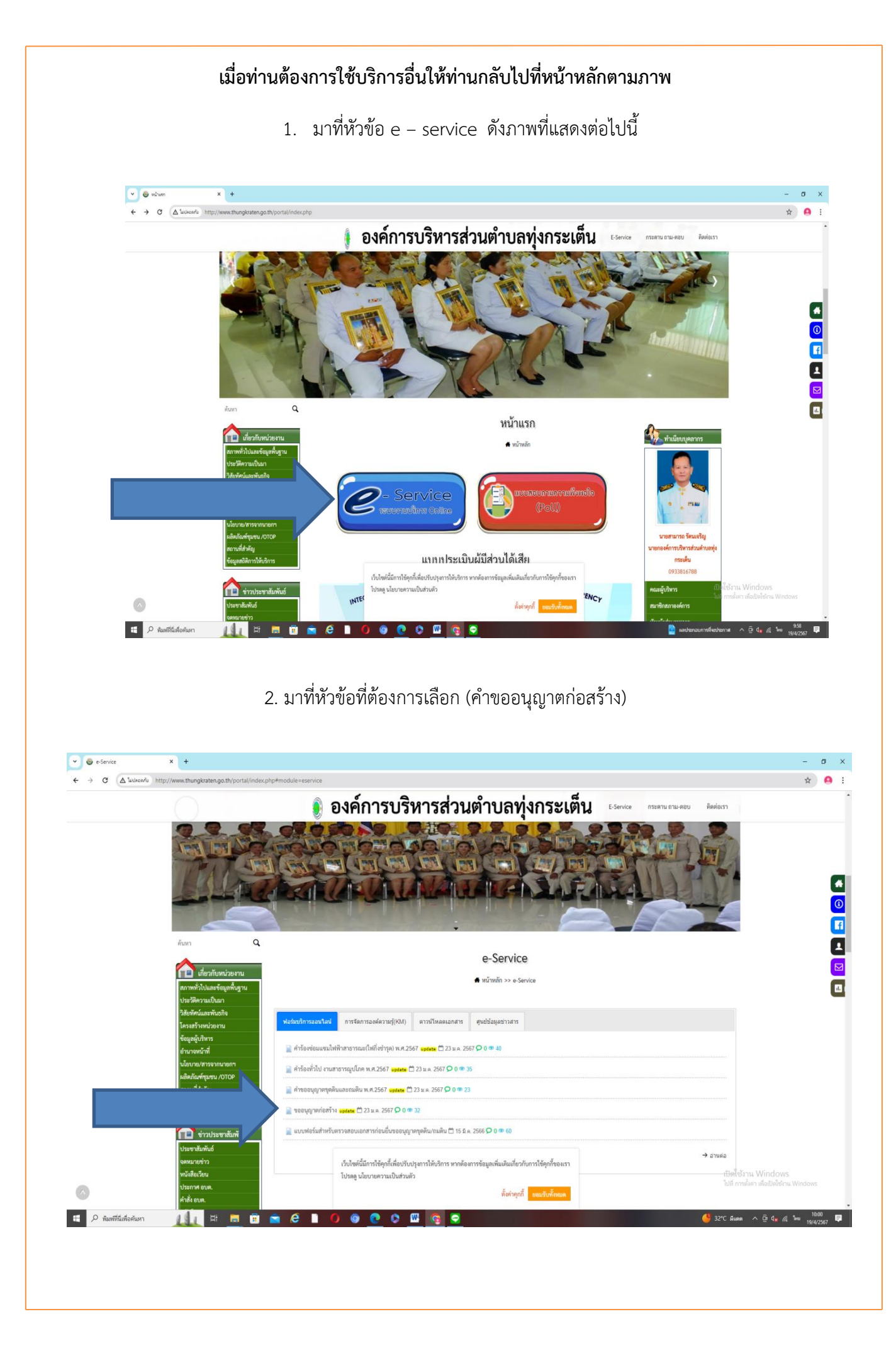

|                               | × 🛕 หน้าแรก - Google โต                     | and X +                                                                                                    | - 0 |
|-------------------------------|---------------------------------------------|----------------------------------------------------------------------------------------------------|-----|
| ← → ♂ (∆ <sup>t</sup> uidaoar | u http://www.thungkraten.go.th/p            | portal/index.php?module=eservice#module=newsBid=815                                                                                                    | * 9 |
|                               |                                             | องค์การบริหารส่วนตำบลทุ่งกระเต็น โรดหลด กระบบ ติดต่องรา                                                                                                    |     |
|                               |                                             |                                                                                                    |     |
|                               | ค้นหา                                       | Q                                                                                                    |     |
|                               | กี่ยวกับหน่วย                               | งาม<br>ขอยนุญาหายกราง                                                                                                    |     |
|                               | สภาพทั่วไปและข้อมูลพื้<br>ประวัติความเป็นมา | Agru                                                                                                    |     |
|                               | วิสัยทัศน์และพันธกิจ<br>โครงสร้างหน่วยงาน   | ขออนุญาตก่อสรา้ง คลิ๊กลิงค์dihttps://forms.gle/RjpNZj2nHWhzuuC9Adi                                                                                                    |     |
|                               | ข้อมูลผู้บริหาร<br>อำนาจหน้าที่             |                                                                                                    |     |
|                               | ันโยบาย/สารจากนายก•<br>ผลิตภัณฑ์ขมชน /CTCP  | h ผู้ชันม 1. กองทำง<br>โพชท์เมื่อ: D 23 แค. 2507                                                                                                    |     |
|                               | สถานที่สำคัญ<br>อังเวอร์วิสิการให้เรือวร    | ບ້ານກຳຄັນ: 🍽 ແອຮນຸດູງາກຕ່ອງກັງລະ                                                                                                    |     |
|                               | asfeanau israosu is                         | 🗣 เรื่องที่เกี่ยวข้อง                                                                                                    |     |
|                               | าาาาาาาาาาาาาาาาาาาาาาาาาาาาาาาาาาาาาา      | ทันธ์ 🔮 ประจาสัมทันธ์ การดำเนินการขึ้นดำร้อง ข่อมแขมไฟฟ้าสาธารณะ(ไฟก็ปซ่ารุด การขออนุญวต 🎴 ประจาสัมทันธ์ การดำเนินการขึ้นคำร้อง ข่อมแขมไฟฟ้าสาธารณะ(ไฟก็ปซ่ารุด การขออนุญวต |     |
|                               | a because the same of                       |                                                                                                    |     |
|                               | ประชาสัมพันธ์<br>จดหมายข่าว                 | 📄 ผู้มีสมาตรฐานการได้ห<br>เว็บไซต์นี้มีการใช้คุกกี้เพื่อปรับปรุษการได้บริการ หาดอ่องการข้อมูลเห็นเส้นเสียวกับการใช้คุกกี้ของเรา                                             |     |

กรอกข้อมูลตามรายละเอียดที่ระบุตามหัวข้อ เมื่อท่านกรอกรายละเอียดข้อมูลเสร็จแล้ว
ให้ดำเนินการกดส่งข้อมูลเรื่องร้องเรียน

| Y B suspendet x & d scher-lange left x +                                                                                                    | - 5 X                                                           | Y B comprises x △ show-couple list x +                                                                                                    | - 0 X                                              |
|----------------------------------------------------------------------------------------------------|-----------------------------------------------------------------|----------------------------------------------------------------------------------------------------|----------------------------------------------------|
| 🕂 🗧 🗘 Γεριτίτες μαραφίαση το ποι (14) 1940 Ολαγία (14) 1930 ΜΑΙΟΝΑ (14) 1930 ΜΑΙΟΝΑ (14) 1930 ΜΑ | \$ <b>6</b> :                                                   | ← → C = https://doi.go.go.go.go.go.go.go.go.go.go.go.go.go.                                                                                                    | * 🔒 :                                              |
| บออนุญาตก่อสร้าง                                                                                                    |                                                                 | uthekelponteti                                                                                                    |                                                    |
| uzerkazagi netačni<br>vitipusa princi til popula za na takoji 🖉 🖉                                                                                                    |                                                                 | upercontrol a campo a                                                                                                    |                                                    |
| \$47389<br>Pattons                                                                                                    |                                                                 | inarrection's<br>2 stabil                                                                                                    |                                                    |
| fajrandaris                                                                                                    |                                                                 | indatros.<br>1. deba                                                                                                    |                                                    |
| กับบรรด                                                                                                    |                                                                 | tasifis<br>1 dat                                                                                                    |                                                    |
| Pazzasa                                                                                                    |                                                                 | unsiertenstene                                                                                                    |                                                    |
| hansdaðu<br>1. áðar                                                                                                    |                                                                 | 2 884                                                                                                    |                                                    |
| intern<br>1 din                                                                                                    | italistra Windows<br>Vet eralen datistica Window                | rizanterals sono productiva de la construcción de la construcción de l | tibiliras Windows<br>Internite Antibiliras Windows |
| 4 p kattábun 🔟 🗄 🖬 🗑 🛊 🖨 🕇 🖉 🖗 🖉 🖉 🖉 🖉 🦉                                                                                                    | ( <mark>)</mark> \$45 tim ∧ 0 4 £ 10 <del>100</del><br>19407 10 | <b>4</b> 2 futildan ∭ ≈ = = = = = 0 • 0 • 0 □ <mark>© 0</mark>                                                                                                    | G 34C 2am ∧ 3 4, 6 86 394207                       |

ขอขอบพระคุณอย่างยิ่งที่ท่านสละเวลาอันมีค่าของท่านศึกษาคู่มือวิธีการใช้งานระบบ ทางเจ้าหน้าที่ผู้รับเรื่องร้องเรียนตามแบบฟอร์มให้บริการออนไลน์ e – service จะรีบเร่งดำเนินการตามเรื่องร้องเรียนให้แล้วเสร็จตามระเบียบและข้อกฎหมายที่กำหนด

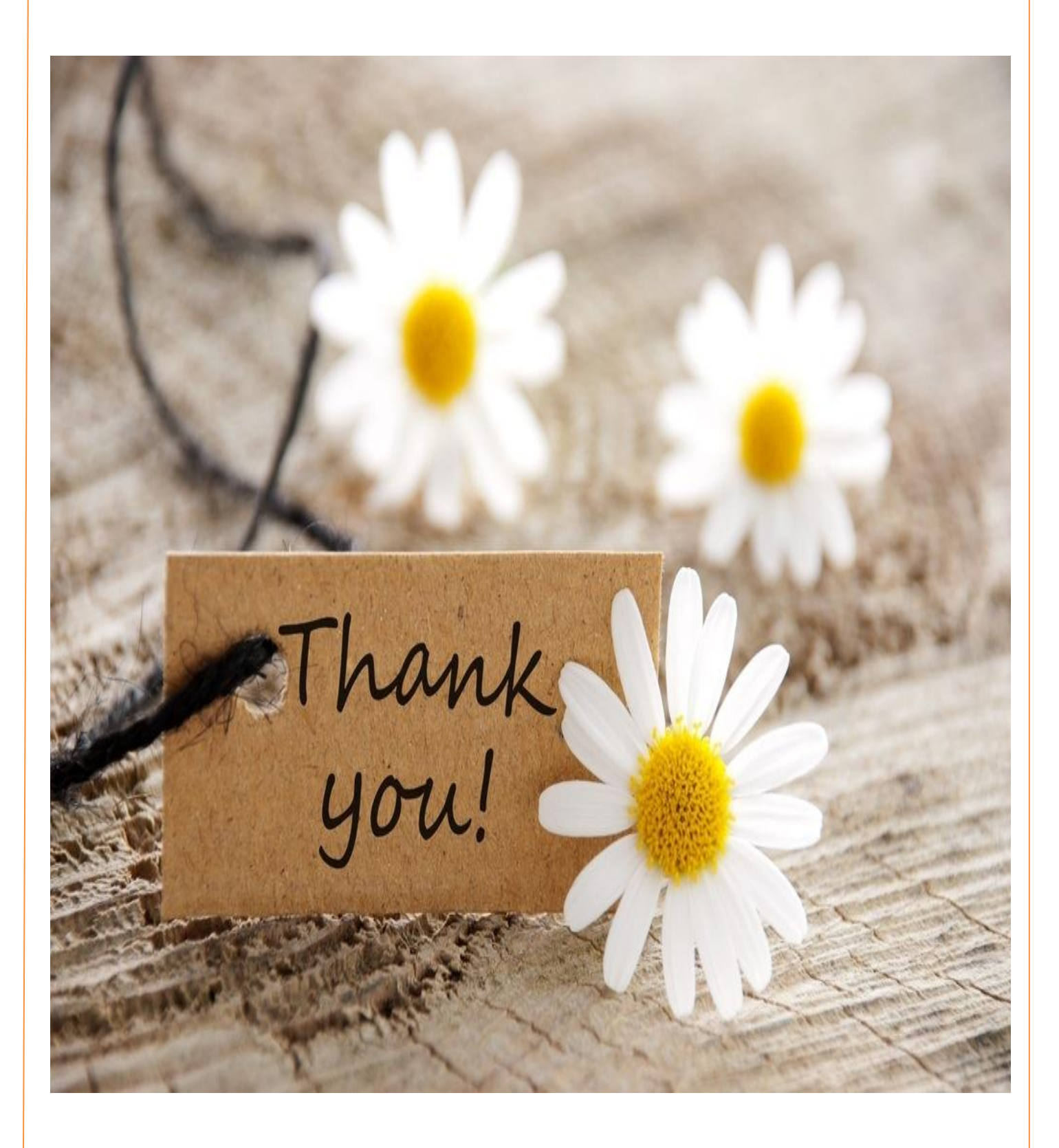